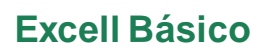

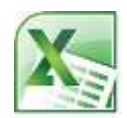

# Indice

| Conhecimentos Gerais                  | 2  |
|---------------------------------------|----|
| ۲ipos de Entradas                     | 2  |
| Operações com Colunas e linha         | 4  |
| Editando Células                      | 5  |
| Nover Células                         | 5  |
| Copiar Células                        | 5  |
| Formatar Células                      | 5  |
| Auto-Formatação                       | 6  |
| -unções Básicas                       | 6  |
| Definindo e Criando Nomes             | 7  |
| Criando Seqüências                    | 8  |
| Criando Listas para Seqüências        | 8  |
| Referenciando Endereços com o Mouse   | 8  |
| Jsando Referências                    | 9  |
| Expressões Lógicas                    | 10 |
| Condicionais                          | 10 |
| Conjuntores Lógicos                   | 11 |
| Manipulando Planilhas                 | 12 |
| Planil has Tridimensionais e Vínculos | 12 |
| Funções de Procura                    | 13 |
| unção de Procura em Tabela            | 13 |

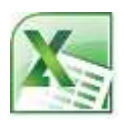

### **Conhecimentos Gerais**

Arquivo: Pasta de Trabalho

Extensão: .XLS

Planilhas: por padrão são 3. Uma pasta pode conter até 255 planilhas.

Colunas: 16.384 representadas por letras

Linhas: 1.048.576 representadas por números.

### **Tipos de Entradas**

#### Valor Constante

• Numérico

Qualquer entrada que inicie por caracteres numéricos (0-9) ou por qualquer um dos símbolos + - (), / \$ %. E

• Data e hora

Qualquer valor numérico que possa ser formatado como uma data

Lógicos

As palavras VERDADEIRO e FALSO

Texto

Os valores do tipo texto são aqueles não são dos tipos anteriores

#### Valor Variável (fórmulas ou expressões)

• Operadores

Aritméticos - Os operadores aritméticos executam operações matemáticas básicas, combinam valores numéricos e geram resultados numéricos

| + (sinal de adição)      | Adição                                                                     |
|--------------------------|----------------------------------------------------------------------------|
| - (sinal de subtração)   | Subtração (ou negação, quando incluído antes de um valor, por exemplo, -1) |
| / (barra)                | Divisão                                                                    |
| * (asterisco)            | Multiplicação                                                              |
| % (sinal de porcentagem) | Porcentagem, quando incluído depois de um valor, por exemplo, 20%          |
| ^ (acento circunflexo)   | Exponenciação                                                              |

e-mail: silviac.ti@gmail.com

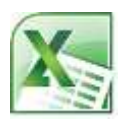

Comparação - Os operadores de comparação comparam dois valores e geram o valor lógico VERDADEIRO ou FALSO

| =          | Igual            |
|------------|------------------|
| >          | Maior que        |
| <          | Menor que        |
| >=         | Maior ou igual a |
| <=         | Menor ou igual a |
| $\diamond$ | Diferente        |

Referência - Permite a indicação de conjuntos endereços de células

| Intervalo (dois-<br>pontos) | Gera uma referência a todas as células entre as duas referências, incluindo as referências especificadas. |
|-----------------------------|----------------------------------------------------------------------------------------------------|
| União (vírgula)             | Gera uma referência que inclui as duas referências.                                                       |
| Interseção<br>(espaço)      | Gera uma referência a células comuns às duas referências.                                                 |

Texto - Um operador de texto une dois ou três valores de texto em um único valor de texto combinado.

| & ("E" comercial) | Conecta ou concatena dois valores para gerar um valor de texto contínuo. |
|-------------------|--------------------------------------------------------------------------|
|-------------------|--------------------------------------------------------------------------|

#### • Referências a Células

Um endereço do tipo nome de coluna e linha, na sua forma mais simples. Uma região, sendo identificada por um nome de coluna e linha separado por dois pontos (:) e outro nome de coluna e linha. Vários endereços de coluna e linha ou regiões separados por ponto e vírgula (;).

• Exemplos

| A4          | Referência a uma única célula especifica              |
|-------------|-------------------------------------------------------|
| A1:B2       | Referência a um conjunto de 4 células                 |
| A1;B2       | Referência a um conjunto de 2 células                 |
| A1:B2 B1:C2 | Referência a uma conjunto formado 2 células (B1 e B2) |

| 1 | 4 | 7 | =SOMA(A1:B2)       | 12 |
|---|---|---|--------------------|----|
| 2 | 5 | 8 | =SOMA(A1;B2)       | 6  |
| 3 | 6 | 9 | =SOMA(A1:B2 B1:C2) | 9  |

• Funções de Planilha

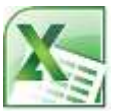

Um conjunto específico de palavras e argumentos que retornam valores segundo o nome da função

• Intervalos

Conjuntos de Células identificadas por Coluna/Linha separadas por (:)

|   | E2    | . C.       | f≈ =SE | (MÉDIA(I | )2:D5)>=5;"Apr | ovado";"F | leprovado") |
|---|-------|------------|--------|----------|----------------|-----------|-------------|
| 1 | A     | 8          | C      | D        | E              | E         | G           |
| 1 | Aluno | Matematica | Inglés | Port     | Situação       |           |             |
| 2 | Jose  | 5          | 3      | 7        | Aprovado       |           |             |
| 3 | Maria | 3          | 5      | 8        | Aprovado       |           |             |
| 4 | Lucia | 4          | 7      | 8        | Aprovado       |           |             |
| 5 | João  | 7          | 3      | 2        | Reprovado      |           |             |
| 6 |       |            |        |          |                |           |             |

Índice

### **Operações com Colunas e linha**

• Inserir

Para inserir uma linha ou uma coluna, aponta-se para o endereço seguinte de linha ou coluna logo aquele em que se quer inserir e aperta-se o botão direito do mouse, escolhendo a opção **inserir**.

Por exemplo, se faltou uma coluna para colocar dados entre a coluna **B** e **C**, devemos apontar o mouse para o endereço de coluna **C** e apertar o botão da direita e após escolher a opção inserir.

Para inserir mais de uma coluna ou linha, procede-se de forma semelhante, mas antes de apertar o botão direito do mouse, seleciona-se uma quantidade de colunas ou linha equivalentes as necessárias para inserção, depois ao clicar o botão direito do mouse escolhe-se a opção inserir.

Alternativamente, ao invés de acionar o botão direito do mouse, pode-se ir ao menu Inserir e escolher a opção colunas ou linhas

Redimensionar

Para redimensionar uma coluna ou linha no Excel aponta-se na barra de endereços para a divisão existente entre a coluna ou a linha seguinte e arrasta-se esta divisão para outra posição. A caixa de nomes exibe o tamanho que está sendo definido. Para colunas o valor equivale a número de caracteres e para linhas a quantidade de pontos da fonte

Para redimensionar vária células ao mesmo tempo, procede-se de maneira semelhante mas antes de usar o botão direito do mouse seleciona-se todas as colunas ou linhas que devem ser redimensionadas.

Os tamanhos padrão de colunas e linhas são respectivamente 10,71 e 12,75

Para ajustar a largura da coluna ou da linha ao conteúdo, de um duplo clique sobre o limite do endereço.

Também é possível ajustar o tamanho de uma célula através do menu Formatar nas opções coluna e linha.

• Excluir

Procede-se da mesma forma que para Inserir, escolhendo então a opção excluir.

<u>Índice</u>

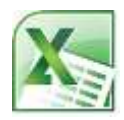

### **Editando Células**

Existem várias formas de editar o conteúdo de uma célula

- Com a célula selecionada pressionar F2, o cursor aparece no final dos valores
- Duplo clique sobre a célula a ser editada
- Seleção da célula e um clique sobre o conteúdo na barra de fórmulas

<u>Índice</u>

### Mover Células

Existem algumas formas de mover células:

- Através do menu editar, selecionando e recortando as células, depois selecionado outra posição e colando através do menu editar as células na nova seleção.
- Arrastando a borda da seleção para outra posição.
- Usando a mesma técnica do menu editar através do botões recortar e colar
- Selecionar clicar o botão direito do mouse, escolher a opção recortar e depois selecionar a célula destino e clicar o com o botão direito do mouse e escolher colar

<u>Índice</u>

## **Copiar Células**

Existem algumas formas de copiar células:

- Através do menu editar, selecionando e copiando as células, depois selecionado outra posição e colando através do menu editar as células na nova seleção
- Arrastar a alça da seleção para outras posições. Esta deve ser empregada quando a cópia é feita para células adjacentes.
- Usando a mesma técnica do menu editar através do botões copiar e colar.
- Arrastando a borda da seleção com a tecla CTRL apertada para outra posição.
- Selecionar clicar o botão direito do mouse, escolher a opção copiar e depois selecionar a célula destino e clicar o com o botão direito do mouse e escolher colar

<u>Índice</u>

### **Formatar Células**

Para formatar células podemos, depois de selecionar as células, tomar três caminhos:

• Através do menu Formatar

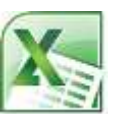

Formata-se um texto através da barra de formatação, clicando sobre a opção Formatar e depois em Células

• Através do botão direito do mouse

Aperta-se o botão direito do mouse e escolhe-se a opção Formatar Células

• Pela Barra de Formatação

Basta escolher na Barra de Formatação, um conjunto limitado de formatos.

Os dois primeiros caminhos levam a uma mesma janela com seis guias (Número, Alinhamento, Fonte, Borda, Padrões e Proteção) que irão agrupar os formatos em grupos conforme sua utilidade.

- Número Permite caracterizar uma série de formatos que dizem respeito a como um conteúdo será apresentado nas células.
- Alinhamento Permite escolher entre os diversos tipos de alinhamento com que um conteúdo pode ser apresentado.
- Fonte Permite escolher as características da letra, como tamanho, tipo de letra, cor, ...
- Borda Permite escolher contornos para células e conjuntos de células
- Padrões Permite escolher um fundo para as células
- Proteção Permite esconder fórmulas e/ou o travamento de seu conteúdo

Quando uma célula está formatada e queremos utilizar a mesma formatação em outro lugar utilizamos a ferramenta **Pincel** da Barra de Formatação. Selecione a célula que já tem a formatação desejada clique em pincel e selecione as células que devem receber a formatação. Quando for necessário copiar a formatação para diversas células, selecione a célula e de um duplo clique na ferramenta pincel e vá clicando em todas as células que devem receber a formatação, para encerrar clique novamente na ferramenta pincel.

<u>Índice</u>

### Auto-Formatação

O comando Auto-Formatação permita que se aplique uma série de formatos preestabelecidos em uma planilha.

Para usar este comando, selecione pelo menos uma célula da planilha e clique no Barra de Menus escolha Auto-Formatação, na janela que aparece escolha a esquerda uma das opções e visualiza na direita o resultado. O botão Opções permite que se utilize apenas parcialmente a formatação preestabelecida.

Índice

### **Funções Básicas**

- SOMA Informa a soma dos argumentos recebidos
- MÉDIA Informa a média dos argumentos recebidos
- MÁXIMO Localiza em um conjunto de células o maior valor
- MÍNIMO Localiza em um conjunto de células o menor valor
- CONT.NÚM Conta quantos números aparecem em um conjunto de células
- CONT.VALORES Conta quantas células estão preenchidas em um conjunto de células
- INT Informa a parte inteira de um número

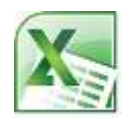

#### Exemplos:

| 1 | 4     | 7 | Α |
|---|-------|---|---|
| 2 | 5     | 8 | В |
| 3 | 6     | 9 | С |
|   | 2,756 |   |   |

| =SOMA(A1:B2)         | 12 |         |                                         |
|----------------------|----|---------|-----------------------------------------|
| =MÉDIA(A1:B2)        | 3  |         |                                         |
| =MÁXIMO(A1:C3)       | 9  |         |                                         |
| =MÍNIMO(A1:C3)       | 1  |         |                                         |
| =CONT.NÚM(A1:C3)     | 9  | Conta   | células com valores numéricos.          |
| =CONT.NÚM(A1:D3)     | 9  |         |                                         |
| =CONT.VALORES(A1:D3) | 12 | Conta o | células com qualquer valor (Num, Texto) |
| =INT(B4)             | 2  |         |                                         |

Obs.: Jamais coloque como argumento para a função soma uma referências e operadores aritméticos como a o sinal soma =SOMA(A1+A2+A3+A4)

#### <u>Índice</u>

### **Definindo e Criando Nomes**

É possível atribuir um nome a um conjunto de células para poder utilizar como referência em fórmulas. Os nomes podem ser para células isoladas, para grupos adjacentes ou até grupos isolados de células.

Regras

- Não é permitido no começar o nome com um número, ponto ou cifrão
- Não é permitido colocar espaço em branco no nome

#### Três formas de Definir um Nome

- Realizar a seleção, clicar na caixa de nomes e escrever o nome escolhido
- Realizar a seleção, escolher **Inserir** na Barra de Menus, em seguida escolher **Nome** e depois **Definir.** O Excel sugere como nome a célula imediatamente acima do intervalo selecionado ou então a célula imediatamente a esquerda do intervalo. Neste caso a seleção não deve englobar os títulos dos dados.
- Realizar a seleção, escolher **Inserir** na Barra de Menus, em seguida escolher **Nome** e depois **Criar**. Em seguida o Excel coloca uma caixa de diálogo onde deve ser informado de onde devem ser buscados os nomes para os intervalos.

Para excluir um Nome

Para excluir um nome é necessário ir até a caixa de definir nomes. Escolha **Inserir** em seguida **Nome** e depois **Definir.** Selecione o nome a ser excluído e aperte o botão **Excluir** 

Para usar os Nomes em fórmulas

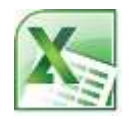

Três formas de usa um Nome

- Com o cursor na posição onde deve aparecer o nome digitá-lo
- Com o cursor na posição onde deve aparecer o nome escolhê-lo na caixa de nomes
- Com o cursor na posição onde deve aparecer o nome clicar em **Inserir** escolher **Nome** e depois **Colar** em seguida na caixa de diálogo escolher o nome desejado.

É possível aplicar os nomes criados em fórmulas que já foram elaboradas anteriormente usando o comando **aplicar** que existe no menu **Inserir Nome** 

<u>Índice</u>

### **Criando Seqüências**

Com este comando é possível preencher rapidamente uma tabela. Os valores que irão preencher a tabela poderão ser repetitivos ou então diferentes respeitando um fator de incremento ou até mesmo obedecendo a uma lista preestabelecida de ordenação.

Para criar seqüências com incremento, digite o 1º número e na célula seguinte digite o 2º número. Selecione os dois números e arraste a alça da célula. A diferença entre os números será usada para gerar os demais números para a região.

Outra maneira de preencher células é digitar uma das palavras da lista preestabelecida e arrastar a alça da célula. Duas lista já vem preestabelecidas no Excel, a dos dias da semana e a dos meses do ano. Assim, ao digitar Maio e arrastar a alça da célula deverão aparecer os demais meses do ano.

<u>Índice</u>

### **Criando Listas para Seqüências**

Além das lista preestabelecidas do Excel, você pode criar suas próprias listas. Para Criar uma lista você deve digitar a lista nas células, selecionar a lista e no menu **Arquivo** escolher **opções**, **Avançado**, rolar a barra até o final e clicar em **Editar Listas Personalizadas**.

Como alternativa você poderá digitar uma seqüência de palavras na própria janela de listas e ao final clicar no botão adicionar.

<u>Índice</u>

## **Referenciando Endereços com o Mouse**

Ao dar entrada de dados a uma célula, toda a vez que for necessário fazer referência ao endereço de uma célula de um conjunto de células ou a vários conjuntos de células dê preferência por clicar ou selecionar as células referenciadas. Desta forma se evita os erros de digitação e também de posicionamento dos endereços.

<u>Índice</u>

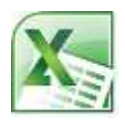

## **Usando Referências**

O Excel trabalha com três tipos de referências. As referências podem ser do tipo **relativa**, **absoluta** ou **mista**. A diferenciação dos tipos se dá pela forma como irão ser tratadas as referências quando as fórmulas das células forem copiadas para outras células.

| Referência Relativa | Quando o conteúdo das células é copiado há alteração tanto na linha quanto na coluna    | A1           |
|---------------------|-----------------------------------------------------------------------------------------|--------------|
| Referência Absoluta | Refere-se às células como posições fixas neste caso não há alteração ao copiar a célula | \$A\$1       |
| Referência Mista    | A referência tem parte relativa e parte absoluta                                        | \$A1 ou A\$1 |

Utiliza-se o símbolo "\$" para identificar a situação em que um endereço é absoluto, portanto todas as referências que não possuem o símbolo "\$" são relativas. Quando os endereços de linha e de coluna são precedidos, cada um deles, por um símbolo de "\$" esta referência é absoluta. Quando um dos dois endereços, ou o de linha ou o de coluna estiver precedido de "\$" esta referência é mista.

A tecla F4 do teclado serve para trocar a situação de um célula. Posicionando o ponto de inserção sobre uma referência aperta-se o botão F4 algumas vezes até que apareça a referência da forma necessária.

exemplos:

Ao colocar a fórmula (=A1) na primeira célula e copiar para as demais obtemos:

| =A1 | =B1 | =C1 |
|-----|-----|-----|
| =A2 | =B2 | =C2 |
| =A3 | =B3 | =C3 |

Ao colocar a fórmula (=\$A\$1) na primeira célula e copiar para as demais obtemos:

| =A1 | =A1 | =A1 |
|-----|-----|-----|
| =A1 | =A1 | =A1 |
| =A1 | =A1 | =A1 |

Ao colocar a fórmula (=\$A1) na primeira célula e copiar para as demais obtemos:

| =A1 | =A1 | =A1 |
|-----|-----|-----|
| =A2 | =A2 | =A2 |
| =A3 | =A3 | =A3 |

Ao colocar a fórmula (=A\$1) na primeira célula e copiar para as demais obtemos:

| =A1 | =B1 | =C1 |
|-----|-----|-----|
| =A1 | =B1 | =C1 |
| =A1 | =B1 | =C1 |

Obs.: Nos resultados obtidos com as cópias das fórmulas omitimos a presença do símbolo "\$" para facilitar a visualização.

Índice

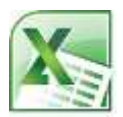

## **Expressões Lógicas**

As expressões lógicas são comparações entre dois valores, o resultado da comparação é um valor do tipo VERDADEIRO ou FALSO.

exemplos:

| 1 | 4 | RUA |
|---|---|-----|
| 2 | 5 | LUA |
| 3 | 6 | SUA |

=A1>A2 -> FALSO

#### =A1<A2 -> VERDADEIRO

=C1="RUA" ->VERDADEIRO

#### =SOMA(A1:A3)=B3 -> VERDADEIRO

<u>Índice</u>

## Condicionais

O Excel possui um conjunto de funções condicionais. Estas funções executam tarefas toda a vez que uma determinada condição é satisfeita.

- SOMASE Percorre um intervalo e adiciona as células especificadas por um determinado critério.
- CONTE.SE Percorre um intervalo e calcula o número de células não vazias que corresponde a um dado critério.
- SE Retorna um valor se teste\_lógico avaliar como VERDADEIRO e um outro valor se for avaliado como FALSO.

SINTAXE:

SOMASE(intervalo para percorrer,"critério";intervalo a somar)

CONT.SE(intervalo para percorrer, "critério")

SE(teste condicional;valor para verdadeiro;valor para falso)

exemplos:

| 1 | 5 CASA |
|---|--------|
| 2 | 2 RUA  |
| 1 | 3 RUA  |

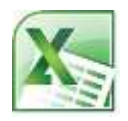

| 3 | 2 VIDRO |
|---|---------|
| 4 | 2 TESTE |

SOMASE(A1:A5;"<3";B1:B5) -> 4

SOMASE(A1:A5;">=3") ->7

CONT.SE(A1:A5;">=3") -> 2

SOMASE(C1:C5;"RUA";A1:A5) -> 3

SE(A1<3;"POUCO";"MUITO")

SE(C2="RUA";10;20)

<u>Índice</u>

### **Conjuntores Lógicos**

Os conjuntores lógicos tem a função de permitir o agrupamento de mais de uma expressão lógica em um teste lógico.

Os conjuntores lógicos pode ser do tipo para união ou interseção de conjuntos. O resultado final de um teste lógico depende justamente de quais conjuntores estão sendo utilizados.

Para o conjuntor do tipo E, somente teremos como resultado final um valor VERDADEIRO, se todos os testes tiverem como resultado VERDADEIRO, nas demais condições o resultado será FALSO

Para o conjuntor do tipo **OU**, somente teremos como resultado final um valor FALSO, se todos os testes tiverem como resultado FALSO, nas demais condições o resultado será VERDADEIRO

Para o conjuntor NÂO, inverte o valor de um teste lógico

Para a tabela a seguir temos:

| FALSO      | FALSO      | FALSO      |
|------------|------------|------------|
| VERDADEIRO | FALSO      | FALSO      |
| VERDADEIRO | VERDADEIRO | FALSO      |
| VERDADEIRO | VERDADEIRO | VERDADEIRO |

SE(E(A1;B1;C1);"SIM";"NÃO") -> NÃO

SE(E(A2;B2;C2);"SIM";"NÃO") -> NÃO

SE(E(A3;B3;C3);"SIM";"NÃO") -> NÃO

SE(E(A4;B4;C4);"SIM";"NÃO") -> SIM Prof. Silvia Cota

e-mail: silviac.ti@gmail.com

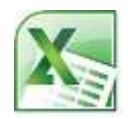

SE(OU(A1;B1;C1);"SIM";"NÃO") -> NÃO

SE(OU(A1;B1;C1);"SIM";"NÃO") -> SIM

SE(OU(A1;B1;C1);"SIM";"NÃO") -> SIM

 $SE(OU(A1;B1;C1);"SIM";"N\tilde{A}O") \rightarrow SIM$ 

SE(NÃO(A2);"SIM";"NÃO") -> NÃO

<u>Índice</u>

## **Manipulando Planilhas**

• Renomear

Para Renomear uma planilha você deve dar um duplo clique na guia da planilha e então na caixa aberta insira o novo nome da planilha.

• Inserir nova Planilha em pasta

Para inserir uma nova planilha você deve clicar no menu inserir e escolher a opção planilha. A planilha será inserida logo após aquela que estiver selecionada.

• Excluir planilha

Para excluir uma planilha você deve clicar no menu editar e escolher a opção Excluir Planilha, a planilha selecionada será apagada de sua pasta.

<u>Índice</u>

# Planilhas Tridimensionais e Vínculos

São planilhas que tem fórmulas que fazem referências a células de outras planilhas ou pastas. Os endereços de células que são dados através de um endereço de linha e endereço de coluna fazem referência a planilha na qual se está trabalhando. Para fazer referência a uma outra planilha adiciona-se o nome da outra planilha antes do endereço de coluna e linha, separado por um ponto de exclamação. Se a referência for para uma célula de outra pasta este nome deve preceder o endereço e estar entre colchetes.

exemplo:

=SOMA([PASTA1]Plan1!A1:A5)

soma os valores das células de A1 até A5 na planilha Plan1 que está na pasta Pasta1

Obs.: a melhor maneira de estabelecer uma fórmula com referências trimensionais é utilizar a técnica de apontar com o mouse para os endereços ou intervalos.

<u>Índice</u>

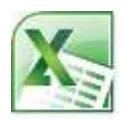

## Funções de Procura

DIREITA("texto";quantidade)

Mostra a quantidade de caracteres mais a direita de texto

ESQUERDA("texto";quantidade)

Mostra a quantidade de caracteres mais a esquerda de texto

ESCOLHER(posição; elemento1; elemento2; elemento3; ...)

Mostra o elemento da posição escolhida

#### Exemplos:

| A                      | B                                                                                |
|------------------------|----------------------------------------------------------------------------------|
| Dados                  |                                                                                  |
| Preço de ver           | nde                                                                              |
| Número de e            | estoque                                                                          |
|                        |                                                                                  |
| Fórmula                | Descrição (Resultado)                                                            |
| Fórmula<br>=DIREITA(A) | Descrição (Resultado)<br>2:5) Cinco últimos caracteres da primeira cadeia (venda |

|    | 81 | + (*)   | hi - | ESCOLHERI | A1,"segurvda | h/"Terga")"C | harta"/"Qui | nta"/"sexta"; | "sabado";"l | omingo") |
|----|----|---------|------|-----------|--------------|--------------|-------------|---------------|-------------|----------|
| 1  | Α  | 8       | C    | D         | E.           | F            | 6           | н             | 1           | 1        |
| 1  | 1  | shruges |      |           |              |              |             |               |             |          |
| 2  | 7  | Terna   |      |           |              |              |             |               |             |          |
| 3  | 3  | Quarta  |      |           |              |              |             |               |             |          |
| 4  | 4  | Guinte  |      |           |              |              |             |               |             |          |
| 5  | 5  | wareta  |      |           |              |              |             |               |             |          |
| 6  | 6  | sabadu  |      |           |              |              |             |               |             |          |
| 19 |    | Dominos |      |           |              |              |             |               |             |          |

#### <u>Índice</u>

## Função de Procura em Tabela

Existem duas funções para procura de valores em tabelas: PROCV e PROCH. As funções de procura do Excel buscam na primeira coluna ou linha de uma tabela um valor que se deseja encontrar e retorna valores realcionados em outras colunas ou linhas.

Sintaxe:

PROCV(Valor\_de\_procura;Intervalo\_de\_procura;Posição)

PROCH(Valor\_de\_procura;Intervalo\_de\_procura;Posição)

Exemplo:

1 a jan

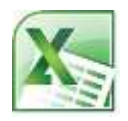

| 2 | b | fev  |
|---|---|------|
| 3 | С | mar  |
| 4 | d | abr  |
| 5 | е | maio |
| 6 | f | jun  |
| 7 | g | jul  |
| 8 | h | ago  |
| 9 | i | set  |

=PROCV(3;A1:C9;2) -> c

=PROCV(3;A1:C9;3) -> mar

| 1   | 2   | 3   | 4   | 5    | 6   | 7   | 8   | 9   |
|-----|-----|-----|-----|------|-----|-----|-----|-----|
| а   | b   | С   | d   | е    | f   | g   | h   | i   |
| jan | fev | mar | abr | maio | jun | jul | ago | set |

=PROCH(5;A1:I3;2) -> e

=PROCH(5;A1:I3;3) -> maio

Obs.1: Os valores da primeira coluna para PROCV ou da Primeira linha para PROCH devem estar em ordem alfabética.

Obs.2: O Excel localiza o valor\_de\_procura é na tabela ou então na falta da igualdade encontra um valor que seja menor que o procurado, se não houver valor menor na tabela, o Excel dá como resposta #N/D. Obs.3: Costuma-se colocar a tabela em uma Plan auxiliar usando os parâmetros de fórmulas tridimensionais

Índice